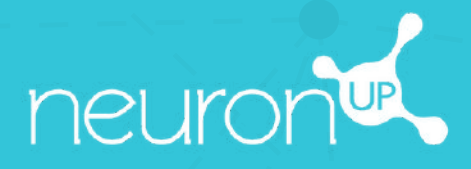

# MANUAL

### TRABAJAR CON VARIOS USUARIOS SIMULTÁNEAMENTE

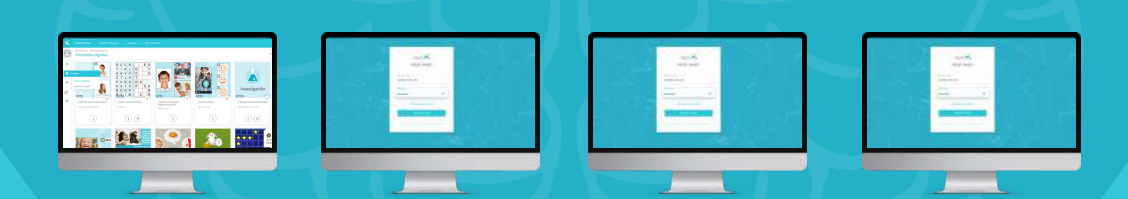

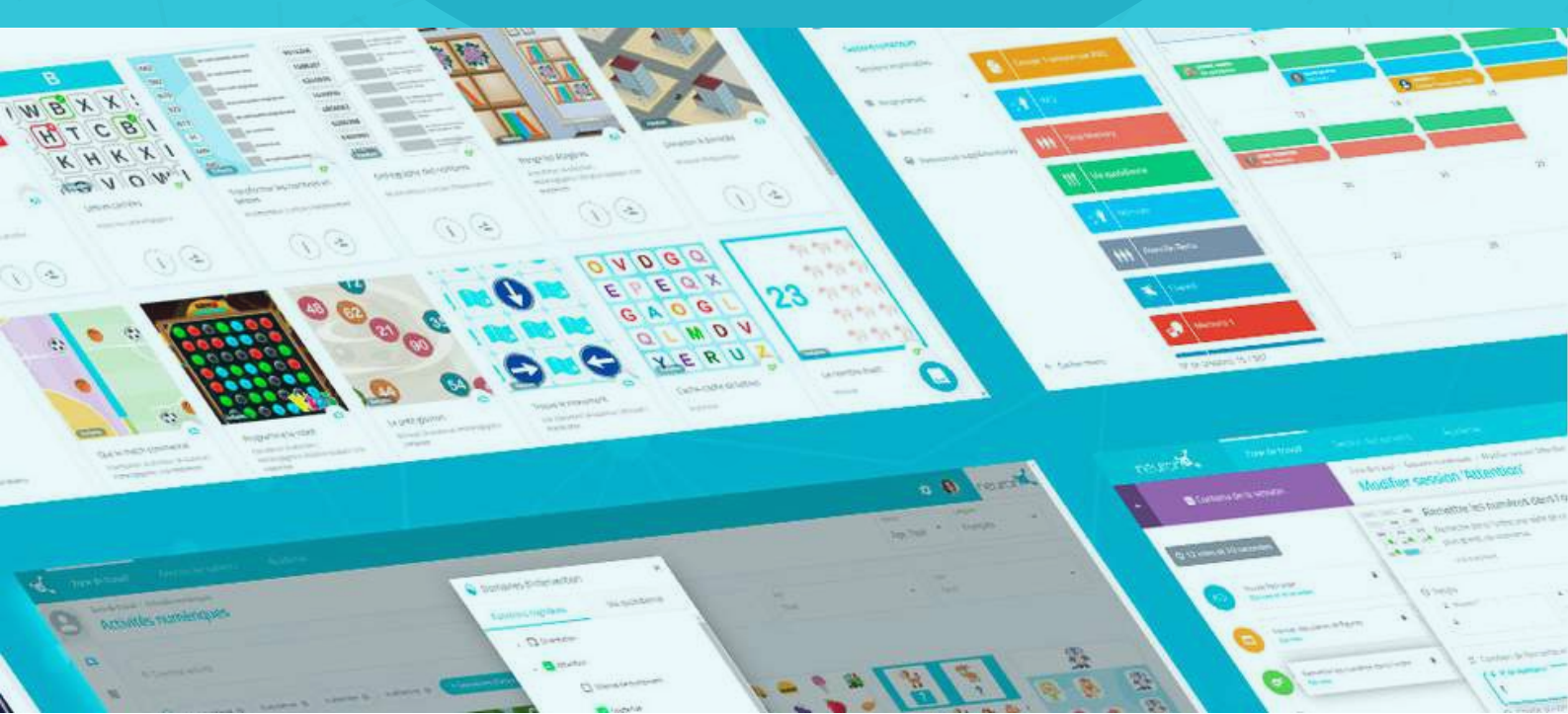

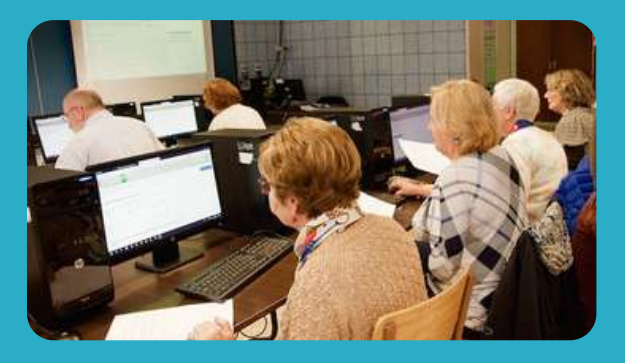

Con NeuronUP puedes hacer que tus usuarios trabajen en diferentes dispositivos al mismo tiempo.

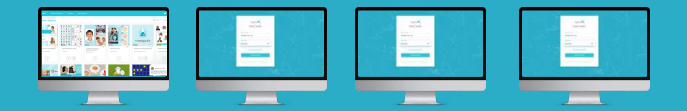

Para ello, **debes conectarte sucesivamente con tu clave de acceso al ordenador de cada usuario** e iniciar la sesión que le hayas asignado.

#### 1. Asigna una sesión

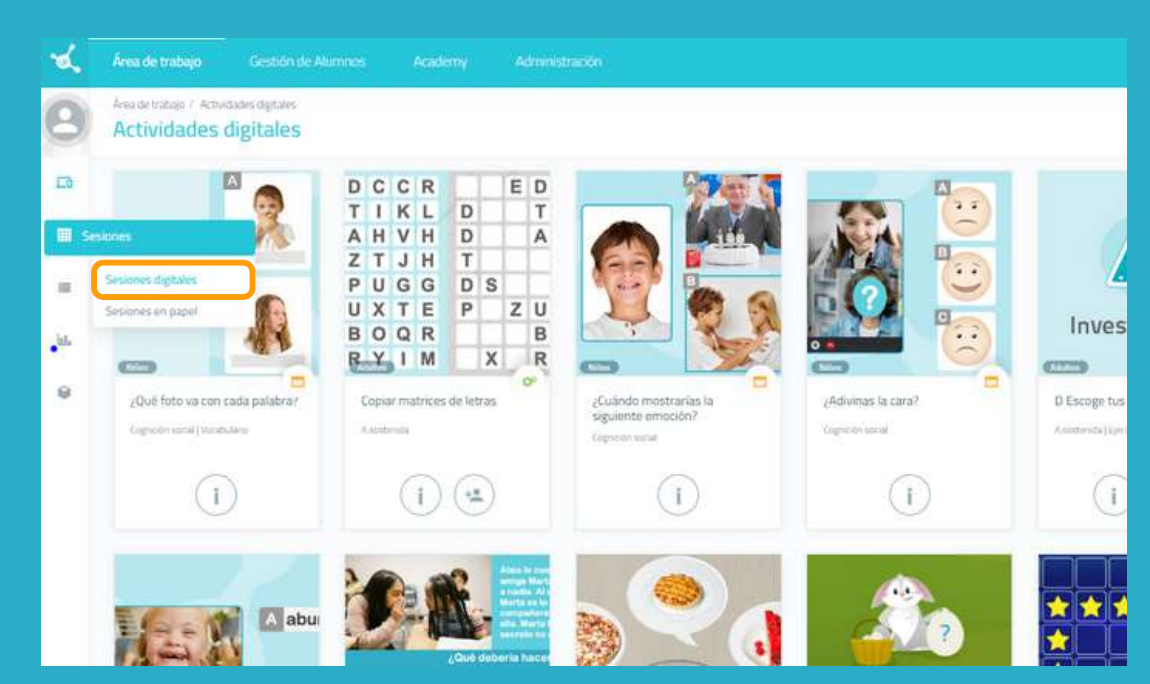

Desde el menú, pulsa en **"Sesiones**" y luego en **"Sesiones digitales**".

#### 2. Elige y pulsa en una sesión para asignarla

| 9  | Área de trat<br>Sesior | nes digitales                                          |                                             |                                                 |             |            |  |  |
|----|------------------------|--------------------------------------------------------|---------------------------------------------|-------------------------------------------------|-------------|------------|--|--|
| ъ  | Q Buscar               | sesión                                                 |                                             | 🗇 Vista calendario                              |             |            |  |  |
|    |                        | Criterios visualización<br>Mis lesiones del Ottimo met | ~ Anterior                                  | Anterior Actual Siguiente Q. Buscar session     |             |            |  |  |
| d. | 4                      | Memoria                                                | Attention                                   | inuti                                           |             |            |  |  |
| 0  |                        | Atención                                               | Cirri examinin del al.     O Tiempo 15 mins | rtino : 57 conformat for actividaid , Cois bold | nieros<br>V | <b>les</b> |  |  |
|    | ę                      | Atención alterna y sostenida                           | Asignar Ver                                 | Editar Duplicar Eliminar                        |             |            |  |  |
|    | 1                      | O Nueva sesión divital                                 |                                             | 5                                               | 6           | 7          |  |  |

Elige una sesión y pulsa en ella o arrástrala hasta la fecha que quieras para asignarla.

#### 3. Elige a los usuarios a los que vas a asignar la sesión

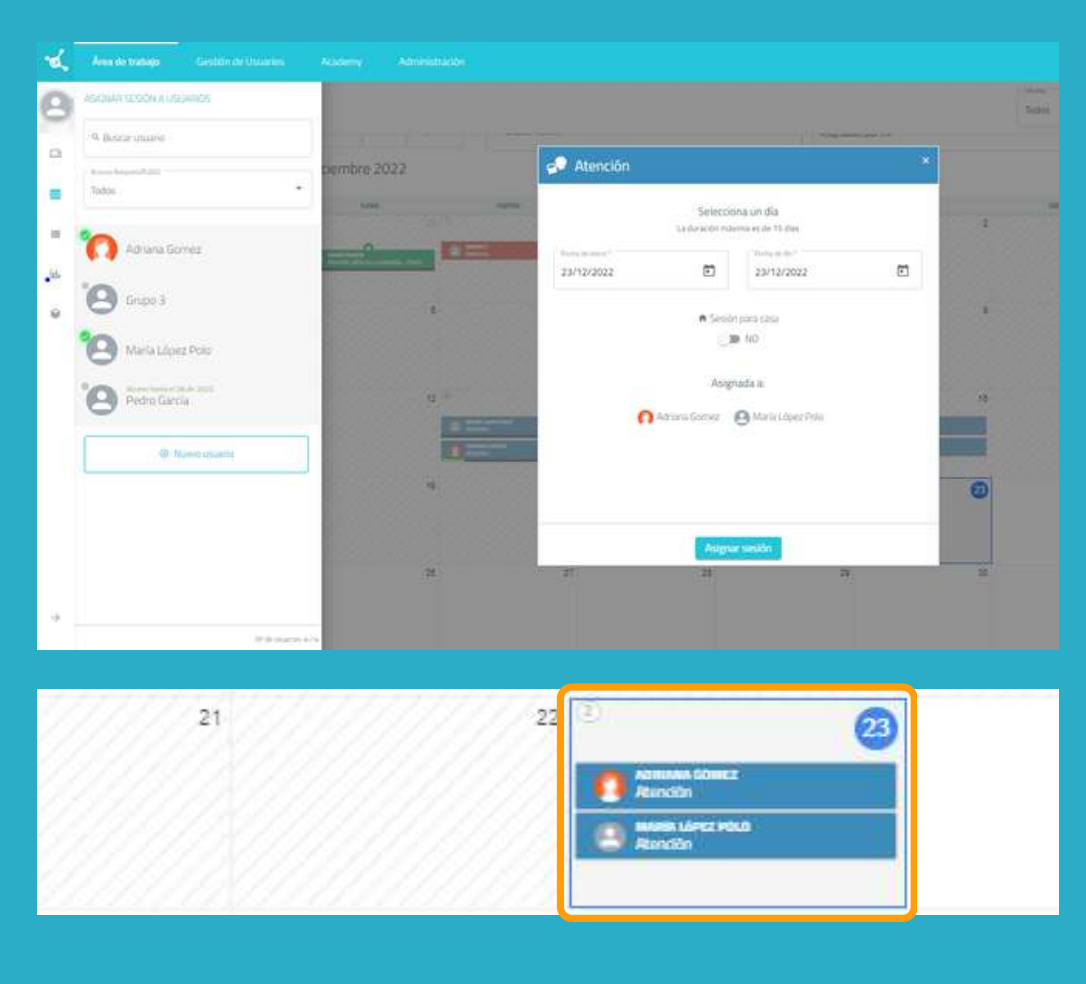

En la lista de usuarios, elige aquellos que trabajarán con esta sesión.

#### Nota:

Para que los usuarios puedan trabajar al mismo tiempo de forma individual, es necesario disponer de tantos dispositivos como usuarios.

Por ejemplo, para que 2 usuarios trabajen **al mismo tiempo**, se necesitan 2 ordenadores o 2 tablets.

#### 4. Ve al dispositivo del primer usuario y pulsa en "Empezar" en su sesión

A partir de aquí, tendrás que repetir el proceso en el dispositivo de cada usuario.

|                                                                                             | 010            |                  |              | x       |
|---------------------------------------------------------------------------------------------|----------------|------------------|--------------|---------|
| Sin empezar                                                                                 |                |                  |              |         |
| Fecha de inicia *<br>23/12/2022                                                             | Ē              | - Fecha de 23/12 | fm*<br>/2022 |         |
| 🕈 Sesión para casa                                                                          | La duración má | ama es de 15     | dias         |         |
| NO NO                                                                                       |                |                  |              | Guardar |
| <ul> <li>Asignada por Merlina F</li> <li>A Idoma Español</li> <li>Nempor 15 mos.</li> </ul> | Legni          |                  |              |         |
| Empezar Ver                                                                                 | Editar Dup     | icar Elin        | linar        |         |
| Bennin särer rösib<br>Randön                                                                |                |                  |              |         |

Una vez que hayas entrado en el ordenador del primer usuario con tus claves de acceso, pulsa en "**Sesiones**".

Selecciona la sesión del usuario (en este caso María López Polo) y pulsa en "**Empezar**".

#### La sesión del usuario comienza en su dispositivo

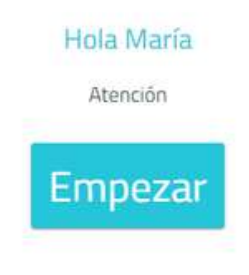

A partir de aquí, la sesión es segura.

El usuario solo puede acceder a su sesión.

Solo tiene que pulsar en "**Empezar**" para comenzar a trabajar.

## Conde están los gatos? Fijate donde están los gatos. Cuando se escondan, señala las cajas donde están.

#### Ve al dispositivo del segundo usuario

|           | neuron                  | ζ.                             |  |
|-----------|-------------------------|--------------------------------|--|
| -Au<br>em | unicial Ses             |                                |  |
|           |                         | ۲                              |  |
|           | 749is ofvidado tu contr | าระค์ลา                        |  |
|           | INICIAR SESI            | ÖN<br>n gratuite de Nanamet JP |  |

Empezar

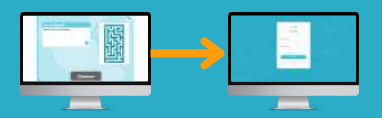

Repite el proceso anterior.

**Inicia sesión** con tus claves de acceso en el dispositivo del segundo usuario.

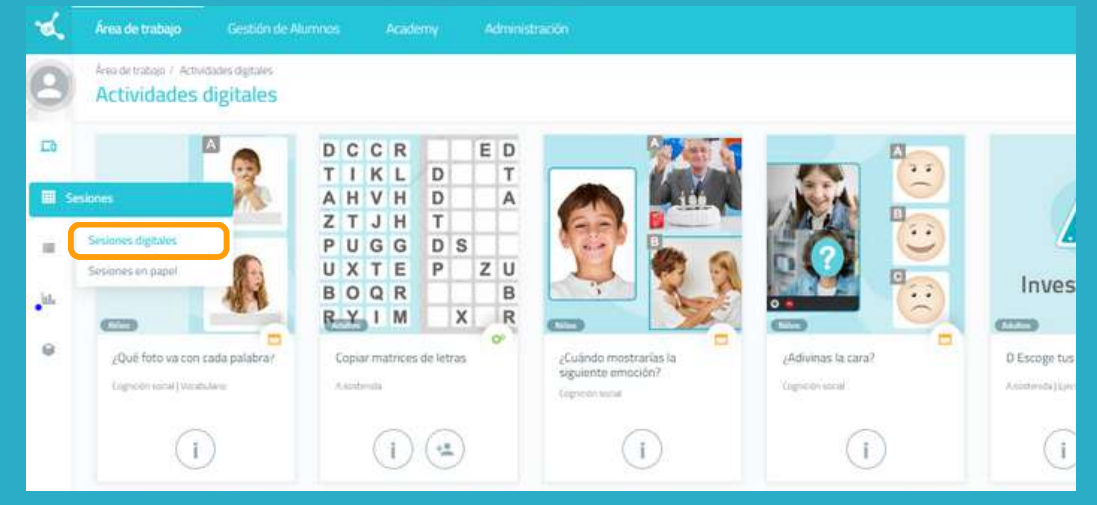

#### Pulsa en "**Sesiones digitales**".

Selecciona la sesión del usuario, en este caso Adriana, y pulsa en "**Empezar**".

|    |                                                                  | 1.1      |       |
|----|------------------------------------------------------------------|----------|-------|
|    |                                                                  | ×        | mingo |
| 1  | Sin empezar                                                      |          | 4     |
|    | Fecha de ínico * Fecha de fin * 23/12/2022                       | <b>•</b> |       |
| 8  | La duración missima or de 12 dias                                |          | 11    |
|    | <ul> <li>♠ Sesiôn para casa</li> <li>◯ &gt; NO</li> </ul>        | Guardar  |       |
| 15 | Asgrada por Medina Haruni     A. Ukoma Español     Dempo: 15 mos | 18       |       |
| 22 | Empezar Ver Editar Duplicar Eliminar                             |          | 25    |
| 29 | 30 31                                                            |          | 1     |

Empieza la sesión.

Repite el proceso para todos los usuarios a los que quieras asignar la sesión.

#### Hola Adriana

Atención

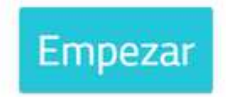